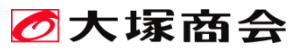

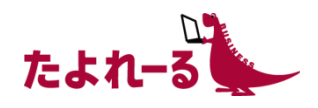

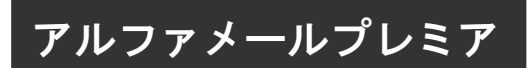

# メール誤送信対策<利用者編> ご利用の手引き 2021年3月版

https://www.alpha-prm.jp/

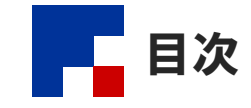

#### ■はじめに

| メール誤送信対策とは ・・・・・・・・・・・・・・・・・・・・・・・・・・・・・・・・・・・・    | 3 |
|----------------------------------------------------|---|
| ご利用にあたっての注意事項 ・・・・・・・・・・・・・・・・・・・・・・・・・・・・・・・・・・・・ | 3 |

#### ■メール誤送信対策機能の操作

| メール誤送信対策の画面を表示する ・・・・・・・・・・・・・・・・・・・・・・・・・・・・・・・・・・・ | 5  |
|------------------------------------------------------|----|
| メールの送信を停止する(自己承認・一時保留) ・・・・・・・・・・・・・・・・・・・・・・・       | 7  |
| メールを承認する ・・・・・                                       | 8  |
| メールを破棄する(上長承認) ・・・・・・・・・・・・・・・・・・・・・・・・・・・・・・・・・・・・  | 10 |
| 破棄されたメールを確認する ・・・・・・・・・・・・・・・・・・・・・・・・・・・・・・・・・・・・   | 12 |

## 🕜 操作方法がわからない場合は

お客様専用フォームからお問い合わせください。 https://mypage.otsuka-shokai.co.jp/falpha-prm

- ・本書は2021年3月時点での情報を元に作成しています。
- 本書の内容の一部または全部を無断転載することは禁止されています。
- 本書の内容の複製または改変などを当社の許可なく行うことは禁止されています。
- 本書の内容に関しては、将来予告なく変更することがあります。
- 本書で取り上げたソフトウェアの変更、ホームページの構成・デザイン・内容の変更、それに伴って発生する損失、逸失利益に関し、当社はいかなる責任も負いかねます。
- 本書に記載されている社名および商品名は、各社の商標または登録商標です。
- ・ CipherCraft/Mail サーバ版(NTTテクノクロス社)と比較して、一部利用できない機能があります。
- CipherCraft/MailはNTTテクノクロス株式会社の登録商標です。

## はじめに

この章では、メール誤送信対策の機能説明や注意事項についてご案内します。 ご利用される前に必ずご確認ください。

メール誤送信対策とは

「メール誤送信対策オプション」は、送信者や第三者に送信内容の再チェックを行わせることで誤送信を防止するとともに、添付 ファイルをパスワード付で暗号化するアルファメールプレミアのオプション機能です。

この機能を導入することで、メールを経由した情報漏えいリスクを大幅に低減できるだけでなく、取引先からの信頼向上にも繋が ります。

機能の詳細につきましては、以下ページをご覧ください。

#### ■機能紹介ページ

https://www.alpha-web.jp/service/ccm/

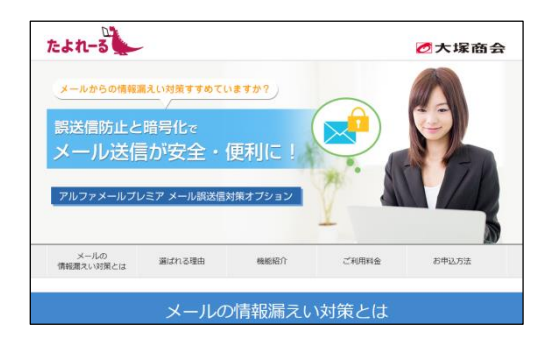

#### ■ご利用にあたっての注意事項

#### 本文と添付ファイル名の形式について

CipherCraft/Mailで、メッセージ本文と添付ファイル名は以下文字コードに対応しています。

| 言語·文字     | 文字コード                              |
|-----------|------------------------------------|
| 日本語       | ISO-2022-JP、Shift-JIS、EUC-JP、UTF-8 |
| 英語        | ASCII、UTF-8                        |
| 西ヨーロッパ言語  | ISO-8859-1(Latin-1)、UTF-8          |
| 中央ヨーロッパ言語 | ISO-8859-2(Latin-2)、UTF-8          |
| キリル言語     | ISO-8859-5、KOI8-R、KOI-8-U、UTF-8    |
| 簡体字中国語    | GB18030、GB2312、HZ-GB-2312、UTF-8    |
| 繁体字中国語    | BIG5、UTF-8                         |
| 韓国語       | EUC-KR、UTF-8                       |

※メッセージ本文のエンコード方式は、Base64、quoted-printable、7bitおよび8bitに対応しています。 ※添付ファイル名のエンコード方式は、MIME形式、RFC-2231形式に対応しています。

• 添付ファイルの形式について

CipherCraft/Mailでは、添付ファイルの形式が「Content-Dispositionにfilenameが指定されているもの」または「Content-Type Icnameパラメータがあるもの」を「添付ファイル」として扱います。添付ファイルのエンコード方式は、Base64、quoted-printable に対応しています。

※文字コード、エンコード形式、メール形式などでCipherCraft/Mailが未対応である形式のメールを送信した場合に、CipherCraft/Mailで送信 処理を中断し送信者にエラー通知メールを送ることがあります。

・宛先メールアドレスが201件を超えるメールを送信した場合、宛先200件ごとにメール配送処理が分割されます。
 この場合、分割処理されたメールそれぞれについて、ポリシーが適用されます。宛先メールアドレスに応じたポリシーを設定されている場合、分割状況により適用される誤送信対策機能が異なる可能性があります。
 また、分割処理されたメールそれぞれについて「承認」や「破棄」等の操作が必要となりますのでご注意ください。

## メール誤送信対策機能の操作

この章では、メール誤送信対策機能の操作手順についてご案内します。

| メール誤送信対策の画面を表示する ・・・・・・・・・・・・・・・・・・・・・・・・・・・・・     | 5  |
|----------------------------------------------------|----|
| メールの送信を停止する(自己承認・一時保留) ・・・・・・・・・・・・・・・・・・・・        | 7  |
| メールを承認する ・・・・・                                     | 8  |
| メールを破棄する(上長承認) ・・・・・・・・・・・・・・・・・・・・・・・・・・・・・・・・・・・ | 10 |
| 破棄されたメールを確認する ・・・・・・・・・・・・・・・・・・・・・・・・・・・・・・・・・・・・ | 12 |

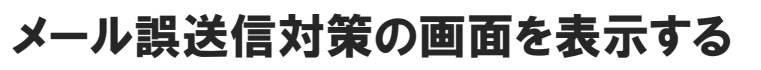

メール誤送信対策の画面は、以下の手順で表示します。

| アルファメール プレミア                      | 会員サイト                                | <b>1</b> 1945                               | サイト内検索                          |  |
|-----------------------------------|--------------------------------------|---------------------------------------------|---------------------------------|--|
| НОМЕ                              | ご利用の手引き。                             | よくあるご質問                                     | メンテナンス・障害情報                     |  |
| ービス関連情報                           | ▶ 一覧を見る                              | 重要なお知らせ                                     |                                 |  |
| 020年 12月 23日 → Adobe Fia<br>ームページ | ash Playerサポート終了に伴うお客様ホ<br>ジへの影響について | <ul> <li>【注意唤起】各社ブ<br/>アルファメールプレ</li> </ul> | ラウザのTLS1.0/1.1無効化に伴う<br>ミアの対応状況 |  |
| 020年 12月 17日 🔹 アルファン              | <ールプレミア機能強化のお知らせ                     | > サーババージョン2環境への切替えについて                      |                                 |  |
| 020年 12月 16日 🕠 【注意嗅题              | 図】不審なメールについて【12/16                   | > SSLサーバ証明書に、                               | よるホームページ強化について                  |  |

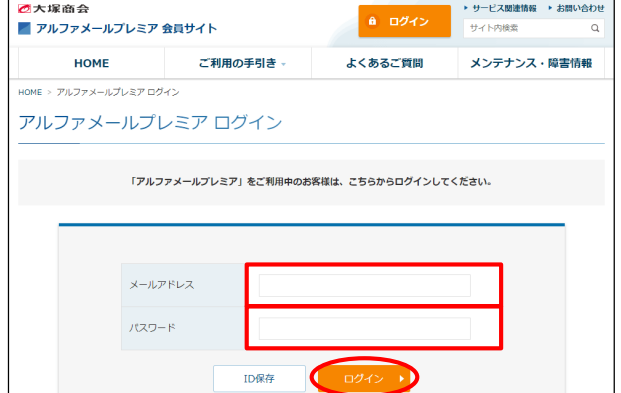

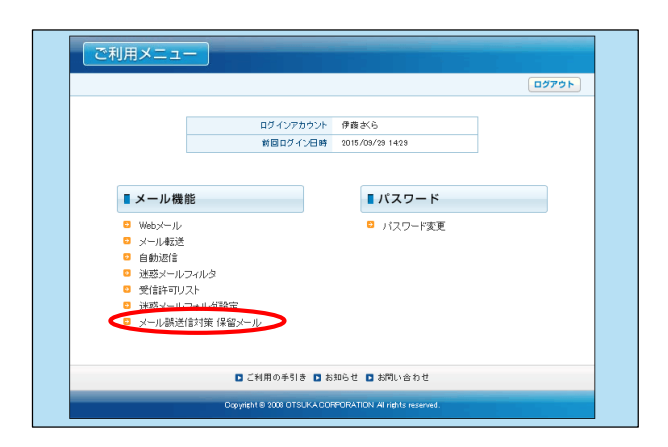

| 达信唯語 | <b>忍待ちメール一覧</b> | 更新                              |                                   |                     | 送信確認待ちメール: |
|------|-----------------|---------------------------------|-----------------------------------|---------------------|------------|
|      | 作名              | 送信者                             | 宛先                                | 迷信日時 🔼              | メール状況      |
| (表示) | カタログ制作の打合せ      | otsuka-tarou@aweb-prm.jp        | otsuka-hanako@aweb-prm.jp,        | 2015/09/17 14:56:46 | 確認待ち       |
| 表示 🖉 | カタログデータを送ります    | ito@aweb~prm.jp                 | suzuki-hiroshi@aweb-prm.jp        | 2015/09/17 15:07:22 | 承認待ち       |
| 表示 ( | 見積書送付のご案内       | ito@aweb-prm.jp                 | admin@demodemo.jp                 | 2015/09/17 15:09:51 | 承認待ち       |
| 表示)  | 社員旅行の打合せ        | otsuka-tarou@aweb-prm.jp        | suzuki+hiroshi@aweb-prm.jp        | 2015/09/17 153847   | 破束         |
|      |                 | Copyright 2003-2014 NTT Softwar | e Corporation All rights Reserved |                     |            |
|      |                 |                                 |                                   |                     |            |
|      |                 |                                 |                                   |                     |            |
|      |                 |                                 |                                   |                     |            |

 ブラウザを起動し、アルファメールプレミア 会員サイトにアクセスします。 https://www.alpha-prm.jp/

「ログイン」をクリックします。

**2** 必要事項を入力し、「ログイン」ボタンをク リックします。

| メールアドレス | 「メールアドレス」を入力 |
|---------|--------------|
| パスワード   | 「パスワード」を入力   |

**3**「メール誤送信対策 保留メール」をクリックします。

4 メール誤送信対策の画面が表示されます。

#### 送信確認待ちメール一覧の画面説明

. . . . .

| CipherCraff/Mail 会     ログアウト       CipherCraff/Mail 会     ログアウト       CipherCraff/Mail 会     ログアウト       CipherCraff/Mail 会     アルファメールブレンデア       送信確認得ちメールー覧     更新       送信確認得ちメール・1(+     作者       度素     注信確認得ちメール・1(+       度素     注信       (表示)     125ログ制ドの打合せ       015ムック対射ドの打合せ     015ムペオーロの通知のビッアm.p.       015ハックパフト     125ログラータを送ります       (表示)     グ       125ログラークを送ります     tro@aweb-prm.p       50ログラークを送ります     tro@aweb-prm.p                                                                                                    |
|----------------------------------------------------------------------------------------------------|
| 送信確認待ちメール一覧         更新         送信確認待ちメール:4件           作名         送信者         宛先         送信日         メール状況           (表示)         力少ログ制作の打合せ         otsuka-tar ou@aweb-prm.jp.         0tsuka-tar ou@aweb-prm.jp.         2015/09/17 145646         確認待ち           (表示)         力少ログ制作の打合せ         otsuka-tar ou@aweb-prm.jp.         otsuka-tar ou@aweb-prm.jp.         2015/09/17 145646         確認待ち           (表示)         クリウログデータを送ります         ito@aweb-prm.jp.         suzuki+hirosh@aweb-prm.jp.         2015/09/17 150/22         承認待ち                                                                                                    |
| 作者         送信者         発生         送信日         ▲         メール形式           (表示)         万20口グ制/15/03/16 ±         otsuk-s-translo@eweb-prm.jp.         2015/09/17 14:564.6         確認済ち           (表示)         グ         プシログデータを送ります         tio@eweb-prm.jp.         2015/09/17 14:564.6         確認済ち                                                                                                    |
| (表示) / カシログライト 2015/09/17 14:0010 地域2019 / 14:0010 地域2019 / 14:0010 / 14:0010 地域2019 / 14:0010 地域2019 / 14:0010 / 14:0010 地域2019 / 14:0010 / 14:0010 地域2019 / 14:0010 地域2019 / 14:0010 / 14:0010 地域2019 / 14:0010 / 14:0010 / 14:0000 / 14:0000 / 14:0000 / 14:0000 / 14:0000 / 14:0000 / 14:0000 / 14:0000 / 14:0000 / 14:0000 / 14:0000 / 14:0000 / 14:0000 / 14:0000 / 14:0000 / 14:00000 / 14:0000 / 14:00000 / 14:0000 / 14:0000 / 14:0000 / 14:0000 / 14:0000 / 14:00000 / 14:00000 / 14:00000 / 14:00000 / 14:000000 / 14:00000 / 14:000000 / 14:00000 / 14:00000 / 14:000000 / 14:000000 / 14:000000 / 14:000000 / 14:000000000 / 14:0000000 / 14:0000000 / 14:000000000000 / 14:000000000000000000000000000000000000 |
| (active) (// /D/HO/ / /C/C/SR/ Rocardo pinip Colorido pinip Colorido pinip                                                                                                    |
| 「東京」                                                                                                    |
| (                                                                                                    |

送信が保留されているメールが一覧で表示されます 「メール状況」を確認し、メール状況に合わせた操作を行います

| 確認待ち  | 自己承認のメールです。<br>メールの内容を確認し、承認または送信を停止します。<br>→「メールを承認する」(P.8)<br>→「メールの送信を停止する(自己承認・一時保留)」(P.7)  |
|-------|-------------------------------------------------------------------------------------------------|
| 承認待ち  | 上長として承認を依頼されているメールです。<br>メールの内容を確認し、承認または破棄をします。<br>→「メールを承認する」(P.8)<br>→「メールを破棄する(上長承認)」(P.10) |
| 承認依頼中 | 上長の承認を待っているメールです。                                                                               |
| 送信保留中 | 一時的に送信が保留されているメールです。<br>期限内であれば、メールの送信を停止することができます。<br>→「メールの送信を停止する(自己承認・一時保留)」(P.7)           |
| 破棄    | 管理者または上長により破棄されたメールです。<br>破棄の理由を確認します。<br>→「破棄されたメールを確認する」(P.12)                                |

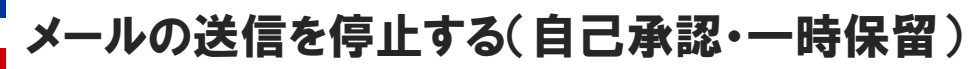

一時保留や承認待ちの状態で保留となっているメールの送信を停止します。

| ipherC | Craft | /Mail 🕋    |                                 |                                   | CipherGraft/P       | Aail for アルファメールブ |
|--------|-------|------------|---------------------------------|-----------------------------------|---------------------|-------------------|
| 送信     | 確認行   | 寺ちメール一覧    | 更新                              |                                   |                     | 送信確認待ちメール:3       |
|        |       |            | 送信者                             | 宛先                                | 26日時 🔼              | メール状況             |
| (表示)   | 0     | 見積書送付のご案内  | ito@aweb~prm.jp                 | admin@demodemojp                  | 2015/09/17 15:09:51 | 承認待ち              |
| (書云)   | ľ     | 社員旅行の打合せ   | otsuka-tarou@aweb-prm.jp        | suzuki-hiroshi@aweb-prm.jp        | 2015/09/17 16:34:34 | 破束                |
| (表示)   |       | 力タログ制作の打合せ | otsuka-tarou@aweb-prm.jp        | otsuka-hanako@aweb-prm.jp,        | 2015/09/17 17:47:25 | 確認待ち              |
|        |       |            | Copyright 2008-2014 NTT Softwar | e Corporation All rights Reserved | d.                  |                   |
|        |       |            |                                 |                                   |                     |                   |
|        |       |            |                                 |                                   |                     |                   |
|        |       |            |                                 |                                   |                     |                   |
|        |       |            |                                 |                                   |                     |                   |
|        |       |            |                                 |                                   |                     |                   |
|        |       |            |                                 |                                   |                     |                   |

1 メール誤送信対策の画面を表示し、送信を停止するメールの「表示」ボタンをクリックします。
メール誤送信対策の画面表示方法
→メール誤送信対策の画面を表示する(P.5)

| 🚺 通 | シン                       | ールからもアクセスできます                                                                                                    |          |  |
|-----|--------------------------|----------------------------------------------------------------------------------------------------|----------|--|
| 送信  | 者に                       | 送信される通知メールからもメール                                                                                                    | 設送信対     |  |
| 東の  | 三回                       | こうプロヘビュムタ。                                                                                                    |          |  |
|     |                          | [CCMailiB90] メールが保留されました。<br>"GipherCraft Mail" ecomoyの登録pagma.pps                                                  | ▼ 操作を選択  |  |
|     | このメール<br>メールの内<br>送信処理を  | は「cipherCraft/Mail」によって保留されました。<br>容を確認の上、送信処理を行ってください。<br>行わない場合、メールが送信されません。                                      |          |  |
|     | 器認知的<br>確認URL<br>BWV5Qq4 | <pre>!: 2015/09/18 17:32:39<br/>: https://ccml.aloha-mail.ne.ip/ccmail/usr/dumail?tk=091UUDib6geC<br/>nf9dMU5</pre> | Z42BilP4 |  |

2メールの内容が表示されます。 「送信中止」ボタンをクリックします。

| nharCrat                                             | +/Mail 🕿                            |                          |                            | Language Japan      | iese 🗸 🔲       | ブアウ   |
|------------------------------------------------------|-------------------------------------|--------------------------|----------------------------|---------------------|----------------|-------|
| phercru                                              |                                     |                          |                            | Cipher Graft/       | Mail for アルファメ | ールプレ  |
|                                                      |                                     |                          |                            |                     |                |       |
| 送信確認                                                 | 待ちメール一覧                             | 更新                       |                            |                     | 送信確認待ちメー       | 儿: 3作 |
|                                                      | 件名                                  | 864                      | <b>宛先</b>                  | 조승묘하 🔺              | メール状況          |       |
| 表示 🧷                                                 | 見積書送付のご案内                           | ito@aweb~prm.jp          | admin@demodemo.jp          | 2015/09/17 15:09:51 | 承認待ち           |       |
| 表示                                                   | 社員旅行の打合せ                            | otsuka-tarou®aweb-prm.jp | suzuki+hiroshi@aweb-prm.jp | 2015/09/17 16:34:34 | 破棄             |       |
| 表示                                                   | カタログ制作の打合せ                          | otauka-tarou@aweb-prm.jp | otsukarhanako@awebrprm.jp, | 2015/09/17 17:47:25 | 確認待ち           |       |
| 4名                                                   | カタログ制作の打合せ                          |                          |                            | 合評価                 |                |       |
| ▋ 送信者                                                | otsuka-terou@eweb-prm ip            |                          | 送信×                        | ール危険度: \Lambda 注意   |                |       |
|                                                      |                                     |                          |                            |                     |                |       |
|                                                      |                                     |                          | 現在の                        | 危険節は4点です。           |                |       |
| <b>宛先(2件)</b>                                        | *                                   | すべての宛先を確認し、チェックを入れ       | いてください。                    |                     |                |       |
| ✓ 65.91                                              | メールアドレス                             |                          | 缩先                         | アドレス皆板              | 別屋             |       |
| To                                                   | otsuka-hanako@aweb-pr               | m.jp                     |                            | 国内その他               | ×              |       |
| To                                                   | suzuki-hiroshi@aweb-prr             | aio                      |                            | 国内その他               | ×              |       |
| ■ <b>MDE</b> es へ (:                                 | *230                                | まする確認し、チェークを入れてくため       |                            | □ヘッダ表示              |                |       |
| 一 小 へ<br>優わせまです。                                     | - 18 10 m                           | BREERING, PASSARAH CORR  | 24<br>                     | L                   |                |       |
| 5編の件、来理中<br>1合のしい日時を<br>ころしくお願いした<br>20〇株式会社<br>5塚太郎 | に開催したいと思います。<br>送信ください。<br>します。<br> |                          |                            |                     |                |       |
| tuxka-tarou@awk<br>□本文チェック                           | to prm.p                            |                          |                            |                     |                |       |
| 送信                                                   | 送信中止                                |                          |                            |                     |                |       |

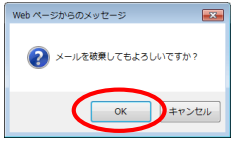

| Cipher     | Craft | f/Mail 🙈         |                          |                            | Language Japan      | ise 🗸       | ログアウト    |
|------------|-------|------------------|--------------------------|----------------------------|---------------------|-------------|----------|
| eipiioi e  |       |                  |                          |                            | Cipher Oraft/       | dail for アル | ファメールプレミ |
| 送信福        | 確認    | 待ちメール一覧          | 更新                       |                            |                     | 送信確認行       | ちメール: 3件 |
|            |       |                  | 通信者                      | 寬先                         | ¥684 🔳              | メール状態       | 2        |
| 表示         | 0     | 見積書送付のご案内        | ito@aweb-prm.jp          | admin@demodemo.jp          | 2015/09/17 15:09:51 | 承認待ち        |          |
| (表示)       | -     | 社員統行の打合せ         | otsuka-tarou®aweb-prm.jp | suzuki-hirosh@aweb-prm.jp  | 2015/09/17 16:34:34 | 級東          |          |
| (表示)       |       | カタログ制作の打合せ       | otsuka-tarou®aweb-prm.jp | otsuka-hanako®aweb-prm.jp, | 2015/09/17 17:47:25 | 確認待ち        |          |
|            |       |                  |                          |                            |                     |             |          |
| 処理が売了し     | ました   |                  |                          |                            |                     |             |          |
| $\bigcirc$ | ιK    | $\triangleright$ |                          |                            |                     |             |          |

| С   | ipherC   | Craf | i/Mail 🕋   |                             |                           | Language Japani     | ese ❤<br>Mail for 1211/ | ログアウト   |
|-----|----------|------|------------|-----------------------------|---------------------------|---------------------|-------------------------|---------|
|     | //////// |      |            |                             |                           |                     |                         |         |
|     | 送信       | 確認   | 待ちメール一覧    | 更新                          |                           |                     | 送信確認得                   | ちメール:2件 |
|     |          |      |            |                             |                           |                     | メール状況                   | 2       |
| 10  | (表示)     | 0    | 見積書送付のご案内  | ito@aweb-prm.jp             | admin@demodemo.jp         | 2015/09/17 16:09:51 | 承認待ち                    |         |
| -It | 表示       | ľ    | 社員旅行の打合せ   | otsuka-tarcu@aweb-prm.jp    | suzukinhirosh@awebnprm.jp | 2015/08/17 16:34:34 | 破束                      |         |
|     | (attal)  |      | 1000107160 | o conta ca coe aveo print,p | sozoki mosi neaveo princp | 2010/08/17 10:34:34 | 48:345                  |         |
|     |          |      |            |                             |                           |                     |                         |         |
| L.  |          |      |            |                             |                           |                     |                         |         |

- **3**「OK」ボタンをクリックします。
- **4**「0K」ボタンをクリックします。

5 送信確認待ちメール一覧から承認したメール が削除され、メールの送信が中止されます。

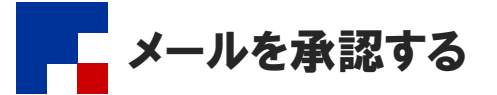

メールの内容を確認し、メールを承認します。

#### 🖖 承認期限について

メールの承認には承認期限があります。(初期値は1日) 承認期限が過ぎたメールは自動的に破棄され、送信確認待ちメール一覧から削除されます。 承認期限につきましては、管理者にご確認ください。

| 达信仰   | 售認1 | 守らメール一覧      | 3C.4/1                          |                                   | XCDM D              | 15日曜13195メール: |
|-------|-----|--------------|---------------------------------|-----------------------------------|---------------------|---------------|
| 表示    |     | カタログ制作の打合せ   | otaka-tarou@aveb-prm.ip         | otsuka-hanako@aweb-prm.ip.        | 2015/09/17 14:56:46 | 確認待ち          |
| (表示)  | 0   | カタログデータを送ります | ito@aweb-prm.jp                 | suzuki-hiroshi@aweb-prm.jp        | 2016/09/17 15:07:22 | 承認待ち          |
| (207) | 0   | 見積書送付のご案内    | ito@aweb~prm.jp                 | admin@demodemo.jp                 | 2015/09/17 15:09:51 | 承認待ち          |
| (表示)  |     | 社員旅行の打合せ     | otsuka-tarou@aweb-prm.jp        | suzuki-hiroshi@aweb-prm.jp        | 2015/09/17 15:38:47 | 破棄            |
|       |     |              | Copyright 2008-2014 NTT Softwar | e Corporation All rights Reserved |                     |               |
|       |     |              |                                 |                                   |                     |               |

### 1メール誤送信対策の画面を表示し、承認する メールの「表示」ボタンをクリックします。

メール誤送信対策の画面表示方法 →メール誤送信対策の画面を表示する(P.5)

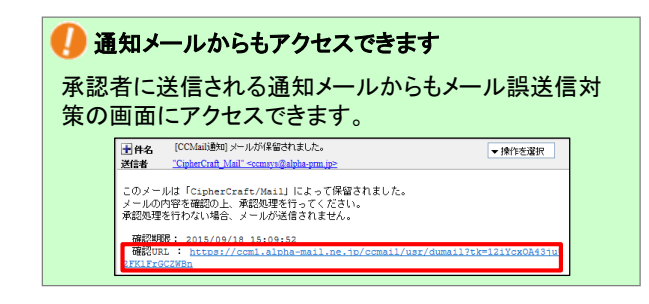

| Processes         Canaditation State         Canaditation State                                                                                                    | ipherCraft <sup>*</sup> /Mail 🔏       |                          |                           | Language Japa           | nese 🗸      | ログアウト      |
|----------------------------------------------------------------------------------------------------|---------------------------------------|--------------------------|---------------------------|-------------------------|-------------|------------|
| 支援保護総合ちメーリレー覧         支援協会したいで           1         1         1         1         1         1         1         1         1         1         1         1         1         1         1         1         1         1         1         1         1         1         1         1         1         1         1         1         1         1         1         1         1         1         1         1         1         1         1         1         1         1         1         1         1         1         1         1         1         1         1         1         1         1         1         1         1         1         1         1         1         1         1         1         1         1         1         1         1         1         1         1         1         1         1         1         1         1         1         1         1         1         1         1         1         1         1         1         1         1         1         1         1         1         1         1         1         1         1         1         1         1         1                                                                                                    |                                       |                          |                           | CipherOraft             | /Mail for 7 | ルファメールプレミア |
| 内点         内点         内点         内点         内点         内点         内点         内点         Partial           (日本)         7502591001142         10434*1004800000000         100400000000000000         10040000000000000000000000000000000000                                                                                                    | 送信確認待ちメール一覧                           | 更新                       |                           |                         | 送信確認        | 時ちメール: 4件  |
| (1) 2012年10月11日 (1) 410-40-40-40-40-40-40-40-40-40-40-40-40-40                                                                                                    | 112                                   | 361                      | 宛先                        | 36BN                    | x~14        | 12         |
| (日本)         2012/7-2023/27         Modescrymp         2013/8/17 1953/2         #2015/6           (日本)         (日本)         Advantationationary prop         2013/8/17 1953/2         #2015/6           (日本)         (日本)         (日本)         Advantationary prop         2013/8/17 1953/2         #2015/6           (日本)         (日本)         (日本)         (日本)         (日本)         (日本)         (日本)           (日本)         (日本)         (日本)         (日本)         (日本)         (日本)         (日本)           (日本)         (日本)         (日本)         (日本)         (日本)         (日本)         (日本)           (日本)         (日本)         (日本)         (日本)         (日本)         (日本)         (日本)           (日本)         (日本)         (日本)         (日本)         (日本)         (日本)           (日本)         (日本)         (日本)         (日本)         (日本)         (日本)           (日本)         (日本)         (日本)         (日本)         (日本)         (日本)           (日本)         (日本)         (日本)         (日本)         (日本)         (日本)           (日本)         (日本)         (日本)         (日本)         (日本)         (日本)           (日本)         (日本)         (日本)         (日                                                                                                    | (表示) カタログ制作の打合せ                       | otsuka-tarou@aweb-prm.jp | otsukarhanako@awebrprm.jp | 2015/09/17 14:56:46     | 確認待望        | 5          |
|                                                                                                    | (表示) 2 カタログデータを送ります                   | ito@aweb~prm.jp          | suzuki-hirosh@aweb-prm.jp | 2015/09/17 15:07:22     | 承認待望        | 5          |
| (後面)         11月数110/12位         114.4-14roudRendrym.p.         2011/02/17 15434         125           ●         ●         ●         ●         ●         ●         ●         ●         ●         ●         ●         ●         ●         ●         ●         ●         ●         ●         ●         ●         ●         ●         ●         ●         ●         ●         ●         ●         ●         ●         ●         ●         ●         ●         ●         ●         ●         ●         ●         ●         ●         ●         ●         ●         ●         ●         ●         ●         ●         ●         ●         ●         ●         ●         ●         ●         ●         ●         ●         ●         ●         ●         ●         ●         ●         ●         ●         ●         ●         ●         ●         ●         ●         ●         ●         ●         ●         ●         ●         ●         ●         ●         ●         ●         ●         ●         ●         ●         ●         ●         ●         ●         ●         ●         ●         ●         ●         ●                                                                                                    | (表示) 🧷 見積書送付のご案内                      | ito@aweb-prm.jp          | admin@demodemo.jp         | 2015/09/17 15:09:51     | 承認待望        | 5          |
| BUDHET.      BODEFT.      BODEFT.                                                                                                    | (表示) 社員旅行の打合せ                         | otsuka−tarou®aweb−prm.jp | suzuki-hirosh@aweb-prm.jp | 2015/09/17 15:34:34     | 凝棄          |            |
| 単一合         1998年です。           第一合の         1998年です。           第一合の         第二方への発展を見た。           第二方の         1998年です。           第二方の         1998年です。           第二方のでのでがたりまます。         1998年です。           第二方のでのでがたりまます。         1998年です。           第二方のでのでがたりまます。         1998年です。           第二方のでのでがたりまます。         1998年です。           第二方のでのでのでがたりまます。         1998年です。           第二方のでのがけ、         第二方のでのたりまます。           第二方のでのがけ、         第二方のでのたりまます。           第二方ののがけ         1998年です。           第二方ののがけ         1997年です。           第二方ののがけ         1979年です。           <                                                                                                    |                                       |                          |                           |                         |             |            |
|                                                                                                    | 承認                                    | 装帽です。                    |                           | 20全程係                   |             |            |
| 日本のの日本の目的         日本での日本の目的         日本での日本の目的         日本での日本の目的         日本での日本の目的         日本での日本の目的         日本での日本の目的         日本での日本の目的         日本での日本の目的         日本での日本の目的         日本での日本の目的         日本での日本の目的         日本での日本の目的         日本での日本の目的         日本での日本の目的         日本での日本の目的         日本での日本の目的         日本の日本の目的         日本の日本の日本の目的         日本の日本の日本の目的         日本の日本の目的         日本の日本の日本の目的         日本の日本の日本の目的         日本の日本の日本の日本の目的         日本の日本の日本の目的         日本の日本の日本の日本の日本の日本の日本の日本の日本の日本の日本の日本の日本の日                                                                                                    | 4 件名 カタログデータを送ります                     |                          | 38/2                      | - II. 46 KB HB - 🚫 3000 | -           |            |
|                                                                                                    |                                       |                          | JEI8.                     |                         | •           | -          |
| 現代(H)         用T <corestell, 5±2="" cc="" ead="" eal<="" th="">           100         メージアドレス         100         100           現名年7/15×20         100         100         100         100           現名年7/15×20         100         100         100         100         100         100         100         100         100         100         100         100         100         100         100         100         100         100         100         100         100         100         100         100         100         100         100         100         100         100         100         100         100         100         100         100         100         100         100         100         100         100         100         100         100         100         100         100         100         100         100         100         100         100         100         100         100         100         100         100         100         100         100         100         100         100         100         100         100         100         100         100         100         100         100         100         100         100         100         100</corestell,>                                                                                                    | ➡ 送信者 ito#wweb-prm.p                  |                          | 現在                        | の危険度は 104 点です。          | ,           |            |
| P. 2019     P. 2019     P. 201     P. 2019     P. 201                                                                                                    |                                       |                          |                           |                         |             |            |
| ●         ●         ●         ●         ●         ●         ●         ●         ●         ●         ●         ●         ●         ●         ●         ●         ●         ●         ●         ●         ●         ●         ●         ●         ●         ●         ●         ●         ●         ●         ●         ●         ●         ●         ●         ●         ●         ●         ●         ●         ●         ●         ●         ●         ●         ●         ●         ●         ●         ●         ●         ●         ●         ●         ●         ●         ●         ●         ●         ●         ●         ●         ●         ●         ●         ●         ●         ●         ●         ●         ●         ●         ●         ●         ●         ●         ●         ●         ●         ●         ●         ●         ●         ●         ●         ●         ●         ●         ●         ●         ●         ●         ●         ●         ●         ●         ●         ●         ●         ●         ●         ●         ●         ●         ●         ●         ●                                                                                                            | ¶ 宛先(I件) <b>★</b> ₹                   | べての発先を確認し、チェックを入れ、       | べだあい。                     |                         |             |            |
| ○         and/HindeBenetryssp         ○           ●         ●         And/HindeBenetryssp         ○           ●         ●         ●         ●         ●           ●         ●         ●         ●         ●         ●           ●         ●         ●         ●         ●         ●         ●         ●         ●         ●         ●         ●         ●         ●         ●         ●         ●         ●         ●         ●         ●         ●         ●         ●         ●         ●         ●         ●         ●         ●         ●         ●         ●         ●         ●         ●         ●         ●         ●         ●         ●         ●         ●         ●         ●         ●         ●         ●         ●         ●         ●         ●         ●         ●         ●         ●         ●         ●         ●         ●         ●         ●         ●         ●         ●         ●         ●         ●         ●         ●         ●         ●         ●         ●         ●         ●         ●         ●         ●         ●         ●         ●         ●                                                                                                    | ✓ 種別 メールアドレス                          | <u>.</u>                 | 先                         | アドレス皆報                  |             | 規理         |
| ● 株式マイボック           ● 大次         ###5%80L 5±/05Åh T(/Ap.)           ● 大次         ###5%80L 5±/05Åh T(/Ap.)           ● 大次         ###5%80L 5±/05Åh T(/Ap.)           ● 大次         ###5%80L 5±/05Åh T(/Ap.)           ● 大次         ###5%80L 5±/05Åh T(/Ap.)           ● 大次         ###7           ● 大次         ###7           ● 大次         ###7           ● 大次         ###7           ● 大次         ###7           ● 大次         ###7           ● 北京への日本         ##7           ● 大次         ###7           ● 北京への日本         ##7           ● 北京への日本         #####           ● 大次         ##20           ● 大次         ##20           ● 大次         ##20           ● 大次         ##20           ● 大次         ##20           ● 大次         ##20           ● 大次         ##20           ● 北京へのののののののののののののののののののののののののののののののののののの                                                                                                    | To suzukirhiroshi@aweb-prm.j          | p                        |                           |                         |             | 0          |
| またで、     またでの時代です。     またでの時代でもない。     「ヘッダ表示      林友の     「「「「「「「「」」」」」     「「「」」」     「「」」」     「「」」」     「「」」」     「「」」」     「「」」」     「「」」」     「「」」」     「「」」」     「「」」」     「「」」」     「「」」」     「「」」」     「「」」」     「「」」」     「「」」」     「「」」」     「「」」」     「「」」」     「「」」」     「「」」」     「「」」」     「「」」」     「「」」」     「「」」」     「「」」」     「「」」」     「「」」」     「「」」」     「「」」」     「「」」」     「「」」」     「「」」」     「「」」     「「」」」     「「」」     「「」」」     「「」」     「「」」     「「」」     「「」」      「「」」     「「」」     「」     「「」」     「「」」     「「」」      「「」」      「「」」      「「」」      「「」」      「「」」      「「」」      「「」      「「」      「「」      「「」      「」      「「」      「」      「「」      「」      「「」      「」      「」      「」      「」      「」      「」      「」      「」      「」      「」      「」      「」      「」      「」      「」      「」      「」      「」      「」      「」      「」      「」      「」      「」      「」      「」      「」      「」      「」      「」      「」      「」      「」      「」      「」      「」      「」      「」      「」      「」      「」      「」      「」      「」      「」      「」      「」      「」      「」      「」      「」      「」      「」      「」      「」      「」      「」      「」      「」      「」      「」      「」      「」      「」      「」      「」      「」      「」      「」      「」      「」      「」      「」      「」      「」      「」      「」      「」      「」      「」      「」      「」      「」      「」      「」      「」      「」      「」      「」      「」      「」      「」      「」      「」      「」      「」      「」      「」      「」      「」      「」      「」      「」      「」      「」      「」                                                                                                          | 現先をすべてチェック                            |                          |                           |                         |             |            |
|                                                                                                    | • * <del>*</del> * *                  | *大陸辺に エッパストトア(たまい        |                           |                         |             |            |
|                                                                                                    | *****                                 | ACCENCY AND INCOME.      |                           | C (0)466                | 1           |            |
| 場合大さすのまたす。<br>場合大さすのまた。<br>場合ションロンでのの、電気をお除します。<br>→ シンロンでのの、電気をお除します。<br>→ シンロンでのの、電気をお除し、<br>● シンロン・<br>● シンロン・<br>● |                                       |                          |                           |                         |             |            |
| □ ただすシック         ■ 次付フライ(ル)         ■ おくてちき付ラック(ル装置し、チェックス) たてだきない、           ● スクイルな         ■ 323 (メン         14.42         イスワード           □ 二次などが         ● 323 (メン         14.62         イスワード           □ 二次などが         ● 323 (メン         14.62         イスワード           □ 二次などが         ● 323 (メン         14.62         イスワード           □ 二次などが         ● 323 (メン         14.62         14.62           □ 二次などの         ● 4.7 (マン         ● 4.7 (マン         ● 4.7 (マン           ■ 324 (14)         ● 4.7 (マン         ● 4.7 (マン         ● 4.7 (マン           ■ 324 (14)         ● 4.7 (14)         ● 4.7 (マン         ● 4.7 (14)           ● 4.7 (14)         ● 4.7 (14)         ● 4.7 (14)         ● 4.7 (14)           ■ 324 (14)         ● 4.7 (14)         ● 4.7 (14)         ● 4.7 (14)           ■ 324 (14)         ● 4.7 (14)         ● 4.7 (14)         ● 4.1 (14)           ■ 324 (14)         ● 4.1 (14)         ● 4.1 (14)         ● 4.1 (14)           ● 124 (14)         ● 14.1 (14)         ● 14.1 (14)         ● 14.1 (14)           ● 124 (14)         ● 14.1 (14)         ● 14.1 (14)         ● 14.1 (14)           ● 124 (14)         ● 14.1 (14)         ● 14.1 (14)         ● 14.1 (14)           ● 12                                                                                                    | UCUHASTRI<br>Pr∰d-C5<br>fo®oveb-prm.p |                          |                           |                         |             |            |
|                                                                                                    | □本文チェック                               |                          | _                         |                         | ]           |            |
| ○ 2004/26         第2818/2         9.4.2         4.50%=F           ○ 2004/27         (変数)         第283.0.0.         1148         1           ○ 2004/27         (変数)         第283.0.0.         1148         1         1           ○ 2004/27         (変数)         第27.0.0.         1         1         1         1         1         1         1         1         1         1         1         1         1         1         1         1         1         1         1         1         1         1         1         1         1         1         1         1         1         1         1         1         1         1         1         1         1         1         1         1         1         1         1         1         1         1         1         1         1         1         1         1         1         1         1         1         1         1         1         1         1         1         1         1         1         1         1         1         1         1         1         1         1         1         1         1         1         1         1         1         1                                                                                                    | 添付ファイル (1ファイル) ※す                     | べての活行ファイルを確認し、 チェック      | を入れてくたれい。                 |                         |             |            |
| ■ 法法定任         110           ■ 計力アル化をすべてチェック         ■ ボイクード(18)         ■ ボイクロキワーF装雑誌、 チェックを入れてた意み、           ■ オークード(18)         ■ ボイクロキワーF装雑誌、 チェックを入れてた意み、           ■ オークード(18)         ■ ボイクロキワーF装雑誌、 チェックを入れてた意み、           ■ オークード(18)         ■ ボイクロキワーF装雑誌、 チェックを入れてた意み、           ■ キークードです。         ■ ボター           ■ キークードです。         ■ ボター           ■ キークードです。         ■ ボター           ■ ショクセントボイロ組み自然を見外装置し、チェックを入れています。         ■ ボター           ■ おようなの活用         ■ おようへ気での活用ファイル           ■ 読品会 性 成件を考べてチェック         ■ ボター                                                                                                    | ✓ ファイル名                               | 種認状況                     | ų                         | - <b>Х</b> У И          | スワード        |            |
| □熱村ファイルをすべてチェック           ■ キーワード(IB)         # F<0.0                                                                                                    | <u>catalogpdf</u>                     | (表示) 確認されました。            | 1                         | мв                      |             |            |
|                                                                                                    | □添付ファイルをすべてチェック                       |                          |                           |                         |             |            |
|                                                                                                    | ■ キーワード(I件) ※す                        | べてのキーワードを確認し、チェックを       | 入れてください。                  | 143.4.0                 |             |            |
|                                                                                                    |                                       | (XXXG)<br>本文に【重要】 が会まれ   | ています!                     | 1000KH<br>重要            |             |            |
|                                                                                                    | ー・<br>□+-ワードをすべてチェック                  |                          |                           |                         |             |            |
|                                                                                                    | ┓組み合わせ条件(1件) ★★                       | べての組み合わせ県件を確認し、チョ        | ックを入れてください。               |                         |             |            |
| ● 熱田市びの時付         ●社田市びの時付           ●組織会会り世族件を覚べてチェック           ●           ●           ●           ●           ●           ●           ●           ●           ●           ●           ●           ●           ●           ●           ●           ●           ●           ●           ●           ●           ●           ●           ●           ●           ●           ●           ●           ●           ●           ●           ●           ●           ●           ●           ●           ●           ●           ●           ●           ●           ●           ●           ●           ●           ●           ●           ●           ●           ●           ●                                                                                                    | ✓ 組み合わせ条件名                            |                          | 209                       |                         |             |            |
| □撮み合わせ株件を求べてチェック<br>示認<br>被衆                                                                                                    | □ 他社宛での添付                             |                          | 他社ドメイン宛ての添付フ              | ×11                     |             |            |
| ·永認 · · · · · · · · · · · · · · · · · ·                                                                                                    | □組み合わせ条件をすべてチェック                      |                          |                           |                         |             |            |
|                                                                                                    | 承認 破棄                                 |                          |                           |                         |             |            |

2メールの内容が表示されます。

|                                                                                                    |                                                                                                    |                                                                                                    |                                                                                                    |                      | Language Jap                                       | ianese 🗸                 | 09701    |
|----------------------------------------------------------------------------------------------------|----------------------------------------------------------------------------------------------------|----------------------------------------------------------------------------------------------------|----------------------------------------------------------------------------------------------------|----------------------|----------------------------------------------------|--------------------------|----------|
|                                                                                                    |                                                                                                    |                                                                                                    |                                                                                                    |                      | CipherOra                                          | ft/Mail for 7)           | レファメールプレ |
| 送信確認待ち                                                                                                    | ×ール一覧                                                                                                    |                                                                                                    | 祈                                                                                                    |                      |                                                    | 送信確認                     | 待ちメール:4件 |
| 11-8                                                                                                    |                                                                                                    | 送信者                                                                                                    | 宛先                                                                                                    |                      | 送信日時                                               | X-164                    | R        |
| 表示) カシロ                                                                                                    | 15制作の打合せ                                                                                                    | otsuka-tarou@avel                                                                                                    | o-prm.jp otsuka-han                                                                                                    | ako®aweb∼prm.jp,     | 2015/08/17 14:56:4                                 | 6 確認待ち                   | 5        |
| 表示) 🥢 九9口                                                                                                    | 15データを送ります                                                                                                    | ito@aweb~prm.jp                                                                                                    | suzuki+hiro                                                                                                    | shi@aweb~prm.jp      | 2015/08/17 15:07:2                                 | 2 承認待ち                   | 5        |
| 表示) 🧷 見枝                                                                                                    | 書送付のご案内                                                                                                    | ito@aweb-prm.jp                                                                                                    | admin@dem                                                                                                    | odemo įp             | 2015/09/17 15:09:5                                 | <ol> <li>承認待ち</li> </ol> | 5        |
| 表示) 社員3                                                                                                    | 流行の打合せ                                                                                                    | otsuka-tarou@awel                                                                                                    | o-prm.jp suzuki+hiro                                                                                                    | shi@aweb-prm.jp      | 2015/08/17 16:34:3                                 | 4 破棄                     |          |
|                                                                                                    |                                                                                                    |                                                                                                    |                                                                                                    |                      |                                                    |                          |          |
|                                                                                                    | 承認(                                                                                                    | 教養です。                                                                                                    |                                                                                                    |                      |                                                    |                          |          |
| 10 m                                                                                                    |                                                                                                    |                                                                                                    |                                                                                                    |                      | 合評価                                                |                          |          |
| 件名 20943                                                                                                    | ワラータを通ります                                                                                                    |                                                                                                    |                                                                                                    | 送信>                  | ール危険度: 〇氏                                          | 安全                       |          |
| 送信者 itoBax                                                                                                    | reb-prm ip                                                                                                    |                                                                                                    |                                                                                                    | 現在の                  | 危険度は0点です。                                          |                          |          |
| 宛先(1件)                                                                                                    | ×Ţ                                                                                                    | べての発先が確認されま                                                                                                    | lt.                                                                                                    | _                    |                                                    |                          | _        |
| 18.M 3                                                                                                    | メールアドレス                                                                                                    |                                                                                                    | 宛先                                                                                                    |                      | アドレス皆戦                                             |                          | 國歷       |
| 1 To s                                                                                                    | uzuki−hiroshi®aweb−prmj                                                                                              | p                                                                                                    |                                                                                                    |                      |                                                    |                          | 0        |
| 本文                                                                                                    | **                                                                                                    | 文が確認されました。                                                                                                    |                                                                                                    |                      | □ヘッダ表示                                             | -                        |          |
| Baweb-prm.jp                                                                                                    |                                                                                                    |                                                                                                    |                                                                                                    |                      |                                                    |                          |          |
|                                                                                                    |                                                                                                    |                                                                                                    |                                                                                                    |                      |                                                    |                          |          |
| 「本文チェック                                                                                                    |                                                                                                    |                                                                                                    |                                                                                                    |                      |                                                    |                          |          |
| <b>3本文チェック</b><br>1 添付ファイル (1ファ                                                                                                    | -(ル) × <b>s</b>                                                                                                    | <br>べての)近付ファイルが職                                                                                                    | Bangut.                                                                                                    |                      |                                                    |                          |          |
| 3本文チェック<br>添付ファイル (1ファ<br>( ファイル名                                                                                                    | าม ×ร                                                                                                    | べての法付ファイルが確<br>確認                                                                                                    | 聞きれました。<br>ViR                                                                                                    | ų                    | (X )                                               | 120-F                    |          |
| 7本文チェック<br>  添付ファイル (1つァ<br>【 ファイル名<br>1                                                                                                    | √μ) × <b>3</b>                                                                                                    | へての活付ファイルが編<br>編団<br>(表示) 雑語                                                                                                | 聞きれました。<br>ULIR<br>されました。                                                                                                    | 9                    | <b>(X )</b><br>©                                   | ₹2 <b>7</b> ~F           |          |
| 本文チェック<br>  添付ファイル (10%<br>  <u>つりになす</u><br>  <u>つりになす</u><br>  添村ファイルをすべ?                                                                                                    | イル) ×す<br>こチェック                                                                                                    | べての法付ファイルが編<br>編譜<br>(表示) 確認                                                                                                | <b>通うれました。</b><br>41記<br>されました。                                                                                                    | 9                    | 17. /<br>IB                                        | \$27-F                   |          |
| □本文チェック<br>添付ファイル (1つァ<br><u>マッイル &amp;</u><br><u>マッイル &amp;</u><br><u>マットル &amp;</u><br>オーフード (1件)                                                                                                    | イル) ×す<br>【チェック<br>×す                                                                                                | <br>べての近付ファイ人が編<br>(変示) 報望<br>べてのキーワードが編述                                                                                   | 回きれました。<br>5月ました。<br>5月ました。<br>まれました。                                                                                                    | 9<br>13              | 17. /<br>19                                        | \$29~F                   |          |
| <ul> <li>③本文チェック</li> <li>③合けファイル (1つ)・</li> <li>( ファイル&amp;</li> <li>( sthice at 1)</li> <li>③素付ファイルをすべて</li> <li>( キーワード (1件)</li> <li>( text) &amp;</li> </ul>                                                                                                    | (%) xt<br>(fx-7)<br>%f                                                                                               | <ul> <li>へての活付ファイルが編&lt;</li> <li>(表示) 報道</li> <li>(表示) 報道</li> <li>べてのキーワードが構築</li> <li>(未来る)</li> </ul>                   | 図 5hました。<br>3月12<br>5hました。<br>5hました。                                                                                                    |                      | イズ /<br>19<br>快歩送音                                 | \$29~F                   |          |
| □本文チェック<br>↓ 添付ファイル (1ファ<br>/ ファイル 5<br>/ ファイルをすべて<br>③ 本地支援<br>1 キーワード (1件)<br>/ 他未到後<br>2 まな                                                                                                    | (%) %T<br>(\$x9)<br>%T                                                                                               | ペマの治付ファイルが編<br>(要示) 報道<br>(要示) 報道<br>ペマのキーワードが構造<br>体現名<br>本文に(重)                                                           | びまわました。<br>35日<br>されました。<br>されました。<br>部分の含まれています!                                                                                                    | 9                    | (ス /<br>19<br>●<br>●<br>●<br>●                     | f29~F                    |          |
| ③本文チェック<br>添付ファイル(ロファ<br>( ファイル名<br>)<br>③ mbarati<br>③ かわファイルをすべて<br>キーワード(IPA)<br>( 00000<br>● 本文<br>)<br>キーワードをすべてう                                                                                                    | (別) ※す<br>(別) ※す<br>(デェック)<br>※す<br>チェック                                                                             | <ul> <li>べての)が付ファイみが編&lt;</li> <li>(変示) 端辺</li> <li>(変示) 端辺</li> <li>べてのキーワードが構造</li> <li>(快速を)</li> <li>本次のご(金)</li> </ul> | 日本わました。<br>現実<br>されました。<br>わました。<br>範辺の含まれています!                                                                                                    | 9                    | イズ / /<br>10<br>快売業件<br>重要                         | {27-F                    |          |
| 日本文チェック<br>↓ 添付ファイル(12×<br>イ ファイル名<br>日 雪加速点計<br>の添付ファイルをすべて<br>日 = ナーワードをすべてう<br>↓ 12×10<br>1 = キス<br>・<br>1 = キス<br>・<br>1 = ホス<br>・<br>1 = ホス<br>1 = ホス<br>1 = ホス<br>1 | (ル) 米丁<br>(デエック)<br>デェック<br>(特) 米丁                                                                                   |                                                                                                    | 調査わました。<br>まれました。                                                                                                    | 9                    | イズ /<br>195<br>検売发作<br>重要                          | f.20~F                   |          |
| <ul> <li>(日本文チェック)</li> <li>(ホワテイル (15)・</li> <li>(コラ・(1-5))</li> <li>(コカンスターン・</li> <li>(ロカンスターン・</li> <li>(ロカンスターン・</li> <li>(ロカンスターン・</li> <li>(ロカンスターン・</li> <li>(ロカンスターン・</li> <li>(ロカンスターン・</li> <li>(ロカンスターン・</li> <li>(ロカンスターン・</li> <li>(ロカンスターン・</li> </ul>                                                                                                    | <ul> <li>(ル) ×T</li> <li>(チェック)</li> <li>×T</li> <li>キェック</li> <li>(中) ×T</li> </ul>                                 | べての送付ファイルが編<br>通道<br>(変示) 報望<br>べてのキーワードが構造<br>(未来る<br>本文にて金子<br>べての送み合わせ高中2                                                | <ul> <li>聞きれました。</li> <li>試験</li> <li>参れました。</li> <li>部れました。</li> <li>第3からまれています:</li> <li>第3からまれています:</li> </ul>                                                                                                    | 9                    | イス / /<br>Re / / / / / / / / / / / / / / / / / / / | \$29~F                   |          |
| 0本文子エック           1 添付ファイル (10)×           1 添付ファイル(10)×           2 アイル名           3 mbloast           3 mbloast           3 mbloast           3 mbloast           3 mbloast           3 mbloast           3 mbloast           3 mbloast           3 mbloast           1 キーワード(14)           4 mbloast           5 mbloast           5 mbloast                                                                                                    | <ul> <li>(元) ※〒</li> <li>(元) ※〒</li> <li>(元) ※〒</li> <li>(元) ※〒</li> <li>(小) ※〒</li> </ul>                           |                                                                                                    | ロキわました。<br>50月ました。<br>まわました。<br>第2からまれています!<br>確認されました。<br>10月のまれています!<br>10月のまた。<br>10月のまた。                                                                                                    | 9<br>13              | イス / /<br>re    <br>神永文白<br>全界<br>イル               | ₹27-F                    |          |
|                                                                                                    | <ul> <li>(市) ×〒</li> <li>(市エック)</li> <li>※〒</li> <li>手エック</li> <li>&gt;×〒</li> <li>(市) ×〒</li> <li>ペで手エック</li> </ul> |                                                                                                    | 図まれました。<br>KKR<br>参れました。<br>参れました。<br>REDが含まれています!<br>                                                                                                    | 9<br>13<br>()項での添付ファ | (7. / )<br>No                                      | \$27~F                   |          |
| ボスチェック     ボリファイル (ファイル 5)     ボリファイル (ファイル 5)     ボリング (小本 5)     ボリング (小本 5)                                                                                                    | <ol> <li>(ル) ×〒</li> <li>(チェック)</li> <li>(ル) ×〒</li> <li>(ル) ×〒</li> <li>(ペでチェック)</li> </ol>                         |                                                                                                    | 0 sh 2 l.s.<br>u u<br>sh 2 l.s.<br>sh 2 l.s.<br>sh 2 l.s.<br>sh 2 l.s.<br>sh 2 l.s.<br>sh 2 l.s.<br>sh 2 l.s.<br>u sh 2 l.s.<br>u sh 2 l.s.<br>u sh 2 l.s.<br>u sh 2 l.s.<br>sh 2 l.s.<br>sh | サ<br>13<br>()項での添付ファ | 42 1<br>80 日<br>NA(2月<br>生産<br>者<br>イル             | \$29~F                   |          |

| 17-66                                                                                                    | カタログデータを送ります                                                                        | 1                                                                                                    |                                     | ■ 総合評価<br>送信メール危険度: ○                                                                                                    | )<br>Fr        |
|----------------------------------------------------------------------------------------------------|-------------------------------------------------------------------------------------|----------------------------------------------------------------------------------------------------|-------------------------------------|----------------------------------------------------------------------------------------------------|----------------|
| ▋ 送信者                                                                                                    | ito@wweb~prm.ip                                                                     |                                                                                                    |                                     | 現在の危険度は0点で                                                                                                    | <del>,</del>   |
| 如先(1件)                                                                                                    |                                                                                     | ※すべての宛先が確認されました。                                                                                           |                                     |                                                                                                    |                |
| ¥ (8.5)                                                                                                    | メールアドレス                                                                             |                                                                                                    | <b>宛先</b>                           | アドレス皆戦                                                                                                    | 10.02          |
| То                                                                                                    | suzuki-hiroshi@au                                                                   | web-prm.jp                                                                                                 |                                     |                                                                                                    | 0              |
| ✓ 宛先をすべてき                                                                                                    | 2-92                                                                                |                                                                                                    |                                     |                                                                                                    |                |
| 本文                                                                                                    |                                                                                     | ※本文が確認されました。                                                                                               |                                     | □ヘッダ表示                                                                                                    |                |
| 8木さん                                                                                                    |                                                                                     |                                                                                                    |                                     |                                                                                                    |                |
| 疲れさまです。信                                                                                                    | 「種です。                                                                               |                                                                                                    |                                     |                                                                                                    |                |
| に年度の力タロジオ<br>「要なデータです。                                                                                                    | が完成しました。<br>かで、ご確認をお願いしま                                                            | ə.                                                                                                    |                                     |                                                                                                    |                |
| 000株式会社<br> 藤さくら                                                                                                    |                                                                                     |                                                                                                    |                                     |                                                                                                    |                |
| owaweo-prm.jp                                                                                                    |                                                                                     |                                                                                                    |                                     |                                                                                                    |                |
|                                                                                                    |                                                                                     |                                                                                                    |                                     |                                                                                                    |                |
|                                                                                                    |                                                                                     |                                                                                                    |                                     |                                                                                                    |                |
|                                                                                                    |                                                                                     |                                                                                                    |                                     |                                                                                                    |                |
| ▼本文チェック                                                                                                    |                                                                                     |                                                                                                    |                                     |                                                                                                    |                |
| ■本文チェック<br>添付ファイ/                                                                                                    | (17m-110)                                                                           | ※すべての近付ファイルが確認されま                                                                                          | :U.A.                               |                                                                                                    |                |
| ■本文チェック<br>添付ファイ)                                                                                                    | l (15r-f)l)                                                                         | ※まべての法付ファイルが確認される<br>確認状況                                                                                  | :U.K.                               | 91 <b>7</b>                                                                                                    | 120-F          |
| ■本文チェック<br>添付ファイル<br>マテイル名<br>マーロトなのの<br>のhttpp://www.com/<br>マーロトのののののののののののののののののののののののののののののののののののの                                                                                                    | l (15m7)L)                                                                          | ※すべての近付ファイルが端認されま<br>者は状況<br>(表示) 報知されまし                                                                   | ·U.c                                | サイズ<br>1.MD                                                                                                    | パスワード          |
| ■本文チェック<br>添付ファイ/<br>マロンマイ/<br>マイルる<br>マークマイルる<br>マークマイルる<br>マークマイル                                                                                                    | レ (1ファイル)<br>をすべてチェック                                                               | ×すべての近付ファイルが報題されば<br>和日は12<br>(表示) 発送されまし                                                                  | ι.t                                 | サイス<br>1 MB                                                                                                    | <i>м</i> .29~F |
| ▼本文チェック<br>添付ファイ)<br>ママイル3<br>図 oblegati<br>マ添付ファイル                                                                                                    | レ (1ファイル)<br>をすべてチェック<br>(114)                                                      | ※すべての近付ファイルが確認されまし<br>確認状況<br>(変示) 確認されまし<br>※すべてのキーワードが確認されまし                                             | した。<br>た。<br>た。                     | 942<br>1 ме                                                                                                    | <i>K</i> 29~F  |
| <ul> <li>▼本文チェック</li> <li>添付ファイ)</li> <li>マァイル名</li> <li>マッイル名</li> <li>マットレスティール</li> <li>マットレスティール</li> <li>マットレストレスティール</li> <li>マットレストレストレストレストレストレストレストレストレストレストレストレストレスト</li></ul> | レ (1ファイル)<br>をすべてチェック<br>(114)                                                      | ※すべての近付ファイルが確認されま<br>確認状況<br>(変示) 確認されまし<br>※すべてのキーワードが構成されまし<br>2005年の                                    | ιυκ.<br>.π.<br>                     | サ <i>イ</i> ズ<br>1 MG<br>快雨菜音                                                                                                    | <i>1</i> /20∽F |
| <ul> <li>図本文チェック</li> <li>添付ファイル</li> <li>マァイル名</li> <li>マァイルる</li> <li>マホルの支付</li> <li>ボ付ファイル</li> <li>キーワード</li> <li>(9未りえ)</li> <li>オス</li> </ul>                                                                                                    | レ (1ファイル)<br>をすべてチェック<br>(1件)                                                       | <ul> <li>※まべての糸付ファイルが実現まれま</li></ul>                                                                       | した。<br>.た.                          | サイス<br>1 Mg<br>検索成件<br>重要                                                                                                    | <i>И</i> .29-F |
| <ul> <li>✓本文チェック</li> <li>添付ファイ)</li> <li>✓ ファイル名</li> <li>✓ マルル名</li> <li>✓ ホレマード</li> <li>✓ (株式)名</li> <li>✓ 株式</li> <li>✓ オーワードを</li> </ul>                                                                                                    | レ (1ファイル)<br>をすべてチェック<br>(1件)<br>すべてチェック                                            | ×すべての近けフィイルが開設 われ<br>()<br>()<br>()<br>()<br>()<br>()<br>()<br>()<br>()<br>()                              | した。<br>た。<br>た。<br>まれています!          | サイス<br>1 Mg<br>株売業件<br>重要                                                                                                    | K29−F          |
| <ul> <li>図本文チェック</li> <li>添付ファイル</li> <li>ファイル3</li> <li>コレジェイル</li> <li>エーワーイル</li> <li>オーワードを</li> <li>組み合わせ</li> </ul>                                                                                                    | レ(1ファイル)<br>をすべてチェック<br>((井)<br>すべてチェック<br>会界(1)(h)                                 | × すべての送付フーバル(外部部) 計加<br>はなして<br>(変示) 単立てたり<br>マスフロトークードが秘密されまし<br>やお名<br>本次のご金客3000<br>× すべての込み合わせ高中の単位33  | した。<br>た.<br>まれています!<br>れました。       | サイズ<br>1 Mg<br>検売変件<br>重要                                                                                                    | -7,5,7<br>-F   |
| <ul> <li>図本文チェック</li> <li>添付ファイリ</li> <li>ファイル</li> <li>ファイル</li> <li>オーワード</li> <li>キーワード</li> <li>キマ</li> <li>オス</li> <li>マートードを</li> <li>組み合わせ</li> <li>組み合わせ</li> </ul>                                                                                                    | レ(1ファイル)<br>をすべてチェック<br>((円)<br>すべてチェック<br>二条件((h))<br>12月4                         | × F へての近付フライルの場面 かし<br>・    ・    ・    ・    ・    ・    ・                                                     | た。<br>赤.<br>まれています!<br>れました。<br>209 | 9-13<br>  168<br>  秋島名作<br>  全原                                                                                                    | //30-F         |
| <ul> <li>✓ 本文チェック</li> <li>※付ファイル</li> <li>グライル3</li> <li>グライル3</li> <li>グライル3</li> <li>デトワード</li> <li>ボーワード</li> <li>キーワードを</li> <li>組み合わせ</li> <li>組み合わせ</li> <li>メーカライン</li> <li>メーカードを</li> <li>メーカードを</li> <li>総み合わせ</li> </ul>                                                                                                    | レ(1ファイル)<br>をすべてチェック<br>(1件)<br>すべてチェック<br>家件(1件)<br>編集163<br>2020年                 | ※ I X くての近けファイルが開設 われ                                                                                      | した。<br>た。<br>まれています!<br>わました。       | よりで<br>(841)<br>(934)<br>(134)<br>(134) | <i>хх</i> у-F  |
|                                                                                                    | レ(1ファイル)<br>をすべてチェック<br>((円)<br>すべてチェック<br>・<br>余円(円)<br>を連れた<br>D20H<br>品件をすべてチェック | ※すべての送付ファイルが構築され、<br>単立てな<br>(変示)<br>単すべてのキーワージが構めれて<br>年のに<br>またのに<br>またのに<br>またのの構成の<br>メガベンの基本合わせ高件の構成の | にた。<br>た。<br>まれています:                | ● 43<br>1 KB<br>● 時度用<br>重要<br>至(0)(約1271(ル                                                                                                    | л 20-F         |

| 送信確認    | 待ちメール一覧      | 更新                       | 家先                         | ¥688                | 送信確認待ちメール:<br>メール状況 |
|---------|--------------|--------------------------|----------------------------|---------------------|---------------------|
| 表示)     | 力タログ制作の打合せ   | otsuka-tarou®aweb-prm.jp | otsukanhanako@awebnprm.jp, | 2015/08/17 14:56:46 | 確認待ち                |
| 表示) 🧷   | カタログデータを送ります | ito@aweb~prm.jp          | suzukinhirosh@awebnprm.jp  | 2015/08/17 15:07:22 | 承認待ち                |
| 表示)     | 見積書送付のご案内    | ito@aweb-prm.jp          | admin@demodemo.jp          | 2015/09/17 15:09:51 | 承認待ち                |
| 表示)     | 社員旅行の打合せ     | otsuka-tarou®aweb-prm.jp | suzukirhirosh@awebrprm.jp  | 2015/09/17 16:34:34 | 破束                  |
| が売了しました | ī.           |                          |                            |                     |                     |
|         |              |                          |                            |                     |                     |

| 送信信部総待ちメール一覧         更新         注信報総待ちメール           68         36.6         35.         36.61         4.5.4.52           (原則)         750298000732         010424700780405mmb         010424700780405mmb         20104710110514         201045           (原則)         1010471011051         010424700780405mmb         010424700780405mmb         20105107124         201045                                                                                                    | CipherCr | aft <mark>/</mark> | Mail 🕋    |                          |                            | Language Japani<br>OpherOcatt/I | 150 ∨ ログアウト<br>And for アルファメールプレ |
|----------------------------------------------------------------------------------------------------|----------|--------------------|-----------|--------------------------|----------------------------|---------------------------------|----------------------------------|
|                                                                                                    | 送信確      | 認待                 | ちメール一覧    | 更新                       |                            |                                 | 送信確認得ちメール: 3件                    |
| (表示)         力タログ制作の打合せ         otsaka-tarox/Reweb-prm.jp         otsaka-tarox/Reweb-prm.jp |          | ,                  | 18        | 送信者                      | 宠先                         | 送信日時 🔺                          | メール状況                            |
| (表示) / 見録書送付のご案内 ito@aweb-prm.jp admir@demodemo.jp 2016/19/17 16:08:51 承担2時ち                                                                                                    | (表示)     | 1                  | 珍ログ制作の打合せ | otsuka-tarou@aweb-prm.jp | otsuka-hanako@aweb-prm.jp, | 2015/09/17 14:56:46             | 確認待ち                             |
|                                                                                                    | (表示)     | 0,                 | 見積書送付のご案内 | ito@aweb~prm.jp          | admin@demodemojp           | 2015/09/17 15:08:51             | 承認得ち                             |
| (表示) 社員旅行の打合せ otsuka-tarcoul@aweb-prm.jp suzuki+hirosh@aweb-prm.jp 2015/09/17 1634:34 破束                                                                                                    | (表示)     | 3                  | 土員旅行の打合せ  | otsuka-tarou@aweb-prm.jp | suzuki+hiroshi@aweb-prm.jp | 2015/09/17 16:34:34             | 破束                               |

### **3**メールの内容を確認し、各項目のチェック ボックスにチェックを入れます。

| 宛先          | 問題がなければチェックします。                                                                |
|-------------|--------------------------------------------------------------------------------|
| 本文          | 問題がなければ「本文チェック」をチェッ<br>クします。                                                   |
| 添付ファイル      | 「表示」ボタンをクリックし、問題がなけれ<br>ばチェックします。<br>※メールにファイルが添付されていない場合、<br>添付ファイル欄は表示されません。 |
| キーワード       | 問題がなければチェックします。<br>※チェック対象としてキーワードが設定されて<br>いない場合、キーワード欄は表示されませ<br>ん。          |
| 組み合わせ条<br>件 | 問題がなければチェックします。<br>※チェック対象として組み合わせ条件が設定<br>されていない場合、組み合わせ条件欄は<br>表示されません。      |

**4**「承認」ボタンをクリックします。

**5**「OK」ボタンをクリックします。

6 送信確認待ちメール一覧から承認したメール が削除され、承認したメールが送信されます。

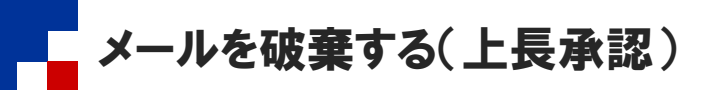

上長として承認を依頼されているメールを破棄します。

| 14/BR | 中国人    | まち メーリ.一覧      | 更新                              |                                   |                     | 送什麼的結本以一12-1 |
|-------|--------|----------------|---------------------------------|-----------------------------------|---------------------|--------------|
| 达旧朝   | 1 56 I | すりメール一見<br>#1& | 364                             | 窥先                                | ¥688 🔺              | メール状況        |
| 憲元    |        | 力タログ制作の打合せ     | otsuka-tarou@aweb-prm.jp        | otsukanhanako@awebnprm.jp.        | 2015/09/17 14:56:46 | 確認待ち         |
| (表示)  | 0      | カタログデータを送ります   | ito@aweb-prm.jp                 | suzukirhirosh@awebrprm.jp         | 2015/09/17 15:07:22 | 承認待ち         |
| (表示)  | 0      | 見積書送付のご案内      | ito@aweb-prm.jp                 | admin@demodemo.jp                 | 2015/09/17 15:09:51 | 承認待ち         |
| (表示)  | Č      | 社員旅行の打合せ       | otsuka-tarou@aweb-prm.jp        | suzukirhirosh@aweb-prm.jp         | 2015/08/17 16:34:34 | 破棄           |
|       |        | 1              | Copyright 2003-2014 NTT Softwar | e Corporation All rights Reserved |                     |              |
|       |        |                |                                 |                                   |                     |              |
|       |        |                |                                 |                                   |                     |              |
|       |        |                |                                 |                                   |                     |              |

#### 1メール誤送信対策の画面を表示し、破棄する メールの「表示」ボタンをクリックします。

メール誤送信対策の画面表示方法 →メール誤送信対策の画面を表示する(P.5)

| ]) 通     | 知メ                     | ールからもアクセスできます                                                                                               |                  |
|----------|------------------------|----------------------------------------------------------------------------------------------------|------------------|
| 承認<br>策の | 者にう<br>画面              | 送信される通知メールからもメ−<br>こアクセスできます。                                                                               | ール誤送信対           |
|          | ●件名<br>送信者             | [CCMaili動知] メールが保留されました。<br><u>"CipherCraft_Mail" &lt;<cmyys@alpha-prm.jp< u="">≥</cmyys@alpha-prm.jp<></u> | ▼ 操作を選択          |
|          | このメー<br>メールの<br>承認処理   | ルは「CipherCraft/Mail」によって保留されました。<br>内容を確認の上、承認処理を行ってください。<br>を行わない場合、メールが送信されません。                           |                  |
|          | 確認期<br>確認UP<br>2FK1FrG | 優: 2015/09/18 15:09:52<br>L: https://ccml.alpha-mail.ne.tp/ccmail/usr/dumail<br>CZWBn                       | ?tk=12iYcx0A43ju |

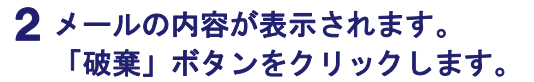

|                                                                                                    | 唯部(1                                             | はらメール一覧                                                                                                    |                                 |                              | week -                                    | 210-4400X=J    |
|----------------------------------------------------------------------------------------------------|--------------------------------------------------|----------------------------------------------------------------------------------------------------|---------------------------------|------------------------------|-------------------------------------------|----------------|
| 表示)                                                                                                    |                                                  | 11-2<br>力なログ制作の打会せ                                                                                                    | otakataro@awbtarmip             | otsukarbanako®anebrormio     | 2015/08/17 145646                         | メール以及<br>確認得ち  |
| 表示)                                                                                                    | 1                                                | カタログデータを送ります                                                                                                    | ito@aweb-prm.jp                 | suzuk i hiroshi@aweb-nrm in  | 2015/08/17 15:07:22                       | 承認待ち           |
| 表示)                                                                                                    | 0                                                | 見積書送付のご案内                                                                                                    | ito@aweb-prm.jp                 | admin@demodemo.jp            | 2015/09/17 15:09:51                       | 承認待ち           |
| 表示)                                                                                                    |                                                  | 社員旅行の打合せ                                                                                                    | otsuka-tarou@aweb-prm.jp        | suzuk i hiroshi@aweb-pr.m.jp | 2015/09/17 16:34:34                       | 級業             |
| 件名送信词                                                                                                    | Ť                                                | ネロ<br>カタログ データを通ります<br>ito@wweb~prm.jp                                                                                                    | 体験です。                           |                              | :合評価<br>ール危険度: <u>へ</u> 注意<br>地球度は 3 点です。 | :              |
| 宛先(                                                                                                    | 1(#)                                             | ×3                                                                                                    | 「べての胸洗を確認し、チェックを入れ              | でくだれい。<br>30先                | アドレス情報                                    | 85             |
|                                                                                                    |                                                  |                                                                                                    |                                 |                              |                                           | ×              |
| To<br>開発を<br>本文<br>さん                                                                                                    | すべてチ                                             | suzuki-hiroshi@ave0-prm<br>ຊາງ?<br>ແລງ?                                                                                                    | かった うち ひろう しょう ちょう ちょう ちん てくためい |                              | □ヘッダ表示                                    |                |
| 下。<br>電先を<br>本文<br>枯ん<br>れたま<br>- 少を送け<br>- 少を送け<br>                                                                                                    | すべてチ<br>です。伊<br>タロジカ<br>すします<br>(会社<br>rm.jp     |                                                                                                    | ₩<br>8.文5編記し、チェックを入れて(方法<br>    |                              | □৲ッダ表示                                    |                |
|                                                                                                    | すべてチ<br>です。伊<br>かします<br>(会社<br>エック<br>ファイ)       | D.G.G.T.P.G.INBANG P.M.           スペク           第2           第2                                                                                                    | ル<br>■ ま文を発展し、チェックを入れてください<br>  |                              |                                           |                |
|                                                                                                    | すべてチ<br>です。伊<br>タロジカ<br>サします<br>                 | EQUITINGUIDENCIPTIN     EQUITINGUIDENCIPTIN     ズィグ     ベイ     ズィグ     ベイン     ズィグ     ベイン     ズィク     ベイン     ベイン     ベイ     ベイン     ベイン     ベ     ベイ     ベイ | プ<br>まえを発展31、チェックな入れてくれた<br>    | ・.<br>-<br>-<br>2後入れて(た鉄)。   | □~~y9表示<br>□ ~ y9表示                       | -              |
| To     R先を     本文     な     な      な      な       な       な       な       な       な       な       な       な       な       な       な       な       な       な        な       な        な        な        な        な        な         な         な         な         な | すべてチ<br>です。伊<br>タロジカ<br>中します<br>エック<br>ファイ川<br>タ |                                                                                                    | ッ<br>まま発展回、手ェックな入市でた法<br>       | 。<br>                        | □ヘッジ表示<br>リイズ<br>110                      | <i>X</i> (29−F |

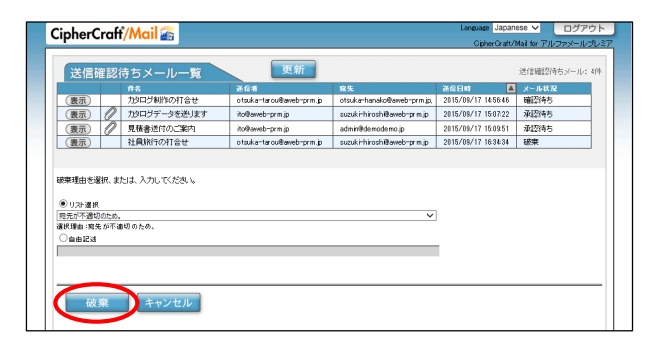

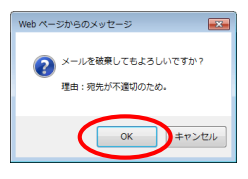

**3** 破棄の理由を選択または入力し、「破棄」ボ タンをクリックします。

**4**「OK」ボタンをクリックします。

| 送信確認    | <b>忍待ちメール一覧</b>   | 更新                       |                            |                     | 送信確認待ちメール: |
|---------|-------------------|--------------------------|----------------------------|---------------------|------------|
|         | 13                | 通信者                      | 寬先                         | 送信日時 🔺              | メール状況      |
| 表示      | 70511278111071124 | otsuka-taroul@aweb-prm.p | otsukarhanako@awebrprm.jp, | 2015/09/17 14:56:46 | 1012195    |
| 表示      | カタログデータを送ります      | ito@aweb=prm.jp          | suzukirhiroshi@awebrprm.jp | 2015/09/17 15:07:22 | 承認待ち       |
| 表示 (    | 見積書送付のご案内         | ito@aweb-prm.jp          | admin@demodemo.jp          | 2015/09/17 15:09:51 | 承認待ち       |
| 表示)     | 社員旅行の打合せ          | otsuka-tarou@aweb-prm.jp | suzukirhiroshi@aweb-prm.jp | 2015/09/17 16:34:34 | 破束         |
| 「が売了しまし | iteo              |                          |                            |                     |            |

| 送信  | 在認: | 待ちメール一覧   | 更新                        |                            |                     | 送信確認待ちメール: 3件 |
|-----|-----|-----------|---------------------------|----------------------------|---------------------|---------------|
|     |     |           | 268                       | 宠先                         | 2468H 🔺             | メール状況         |
| 表示  |     | 力如う制作の打合せ | otsuka-tarou@aweb-prm.jp  | otsuka-hanako@aweb-prm.jp, | 2015/09/17 14:56:46 | 確認待ち          |
| 表示  | 0   | 見積書送付のご案内 | ito@aweb-prm.jp           | admin@demodemo.jp          | 2015/09/17 15:09:51 | 承認待ち          |
| 表示) |     | 社員旅行の打合せ  | otsuk a−tarou®aweb−prm.jp | suzuki+hirosh@aweb-prm.jp  | 2015/08/17 16:34:34 | 級業            |

**5**「OK」ボタンをクリックします。

6 送信確認待ちメール一覧から破棄したメール が削除され、メールの送信が中止されます。

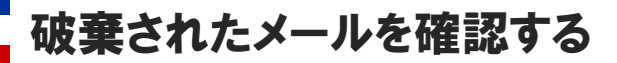

管理者または上長によって破棄されたメールを確認します。

| ipherCraff/Mail 🖀 |          |                                 | Lanpuage Japanese ✓ ログアウ<br>Cipher Graft/Mail for アルファメールプレ |                     |              |
|-------------------|----------|---------------------------------|-------------------------------------------------------------|---------------------|--------------|
| 送信確調              | 2待ちメール一覧 | 更新                              |                                                             |                     | 送信確認待ちメール:1件 |
|                   |          | 2.6*                            | 输先                                                          | 26日時 📕              | メール状況        |
| (表示)              | 社員旅行の打合せ | otsuka-tarou@aweb-prm.jp        | suzuk i-hiroshi@aweb-prm.jp                                 | 2015/09/17 16:34:34 | 総単           |
|                   |          | Copyright 2002-2014 NTT Softwar | e Corporation All rights Reserved                           |                     |              |
|                   |          |                                 |                                                             | -                   |              |
|                   |          |                                 |                                                             |                     |              |
|                   |          |                                 |                                                             |                     |              |
|                   |          |                                 |                                                             |                     |              |

1メール誤送信対策の画面を表示し、確認する メールの「表示」ボタンをクリックします。

メール誤送信対策の画面表示方法 →メール誤送信対策の画面を表示する(P.5)

CipherCraff/Mail 🕋 ログ 2 メールの内容が表示されます。 更新 送信確認待ちメール一覧 at rainit siz 5 otsuka-tarou@aweb-prm.jp suz メール状況 観弾 
 件名

 (表示)
 社員旅行の打合せ
 8-prm.jp 2015/09/17 18:34:34 Ѥ - 破棄の理由が表示されます。 破棄理由: 宛先が不適切のため 社員旅行の打合せ ■ 送信者 otsuka-tarou@axeb-prm.ip 24 宛先をすべてチェック □ヘッダ表示 ※本文を確認し、チェックを入れてくたあい ■ 本义 お疲れさまです。大塚です。 表題の件、来週中に開催したいと思います。 都合のいい日時を返信ください。

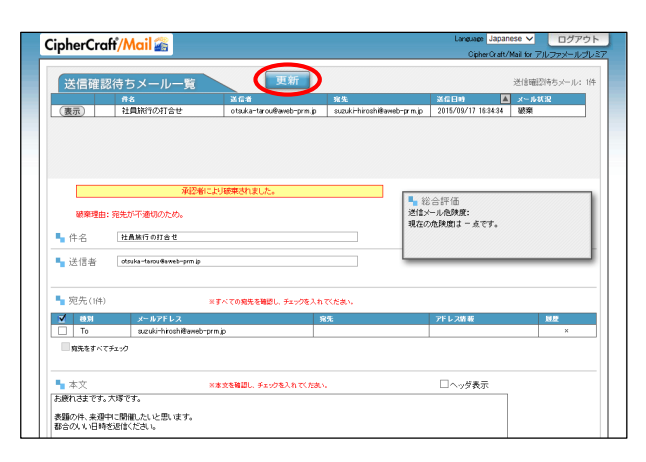

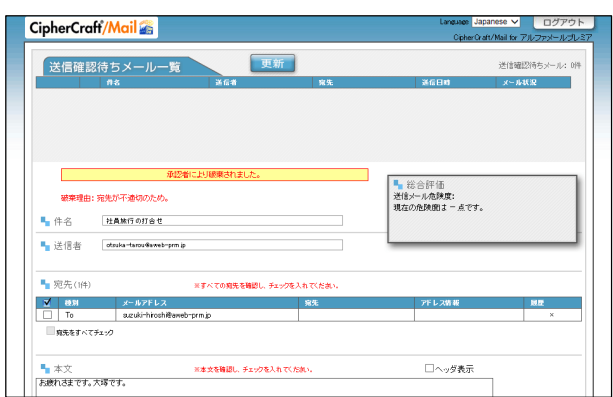

3 確認が終わりましたら、「更新」ボタンをク リックします。

4 送信確認待ちメール一覧から確認したメール が削除されます。